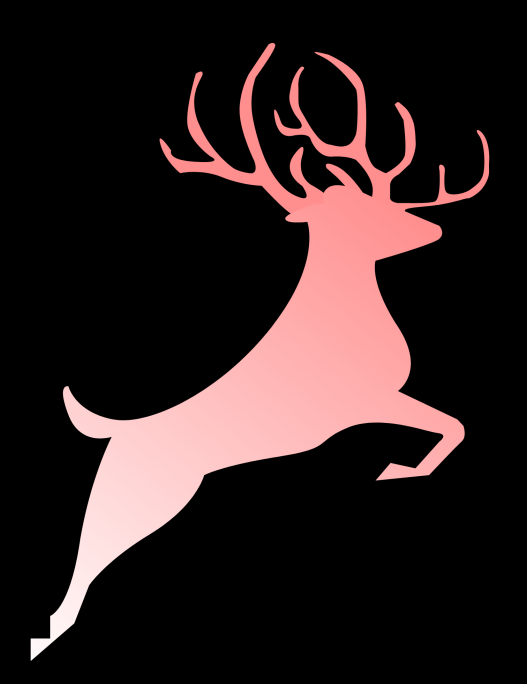

# **Ingrace Browser User Manual**

Ingrace Browser "Ingrace" is an Application which presents a web browsing interface with better One Hand Usability and Safety in mind. Version in User Manual : 2.0.1 Android Version : 12

Aritra Neogi

English

#### Start Page and Floating Navigation Bar

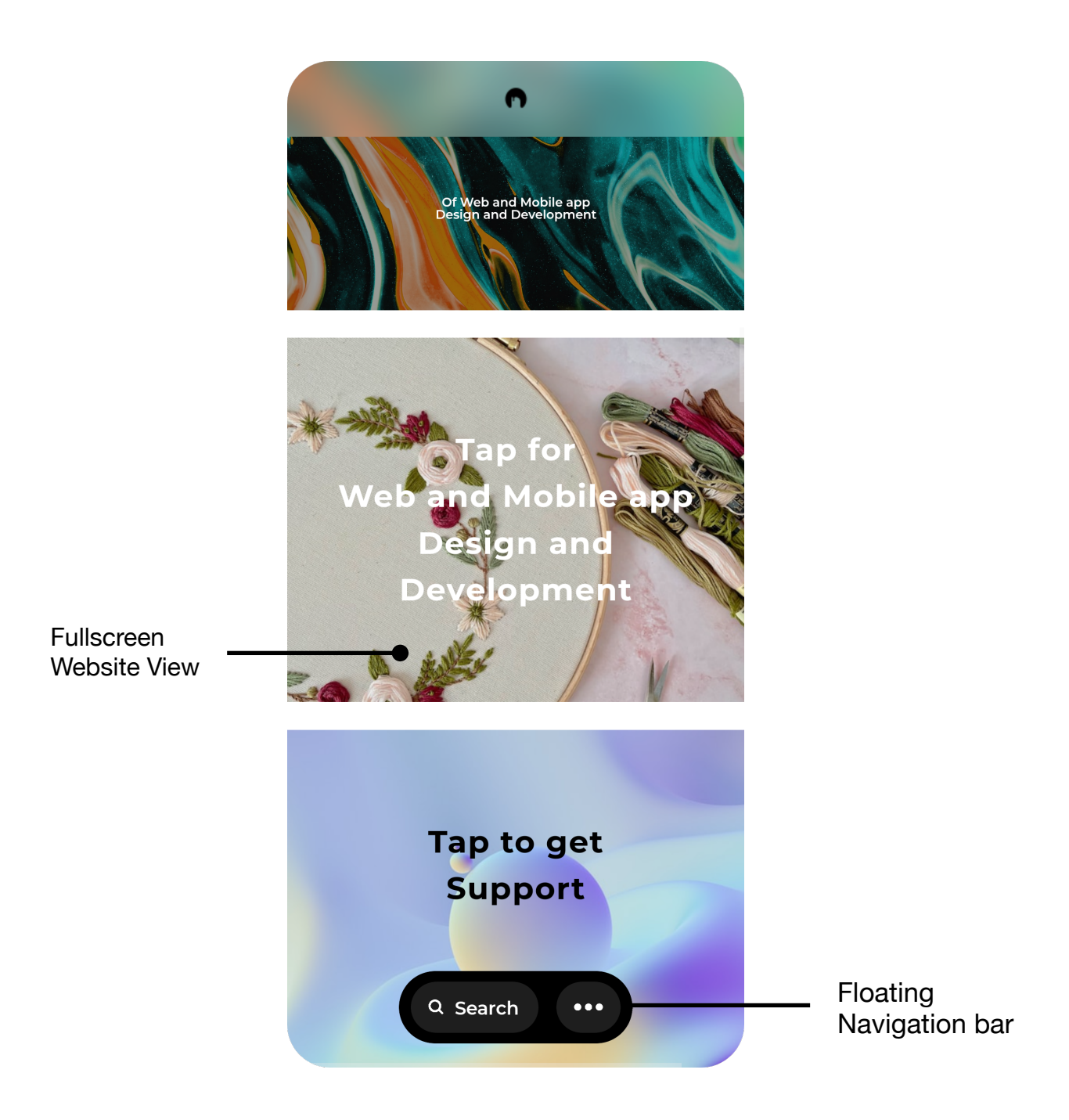

When you open Ingrace, it loads the default website, (In this case : <u>https://neogi.in</u>) in a fullscreen mode.

Ingrace features a Floating Navigation bar at the bottom of the screen to let you Navigate to "Search" and "Website Actions" pages inside the app.

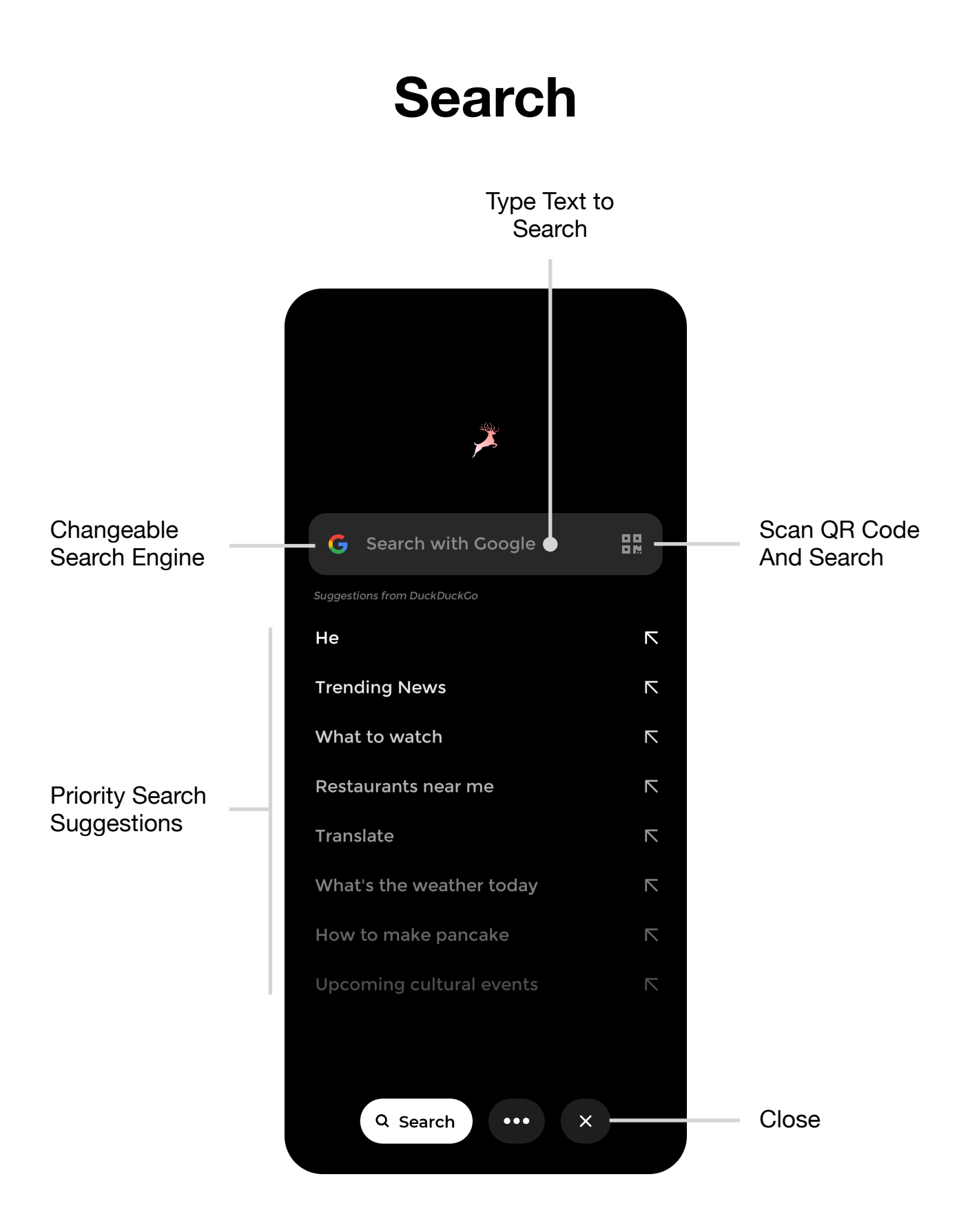

The Search Page starts with a Search bar with Changeable Search Engine, Text Search and QR Code Search. Priority based Search Suggestions are shown below the Search bar.

The Close Button will close the Search page and reopen the Fullscreen Website View with Floating Navigation bar. Search page can also be closed with an upward swipe.

# **Change Search Engine**

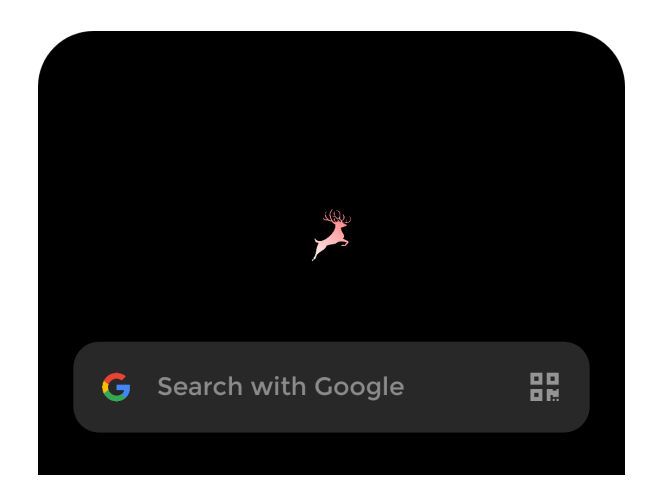

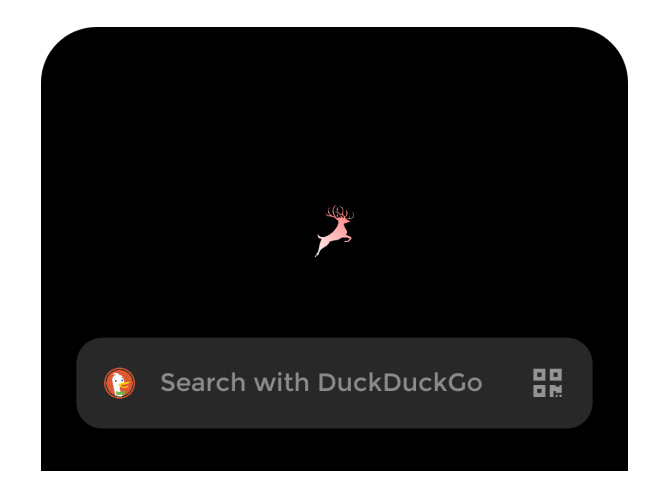

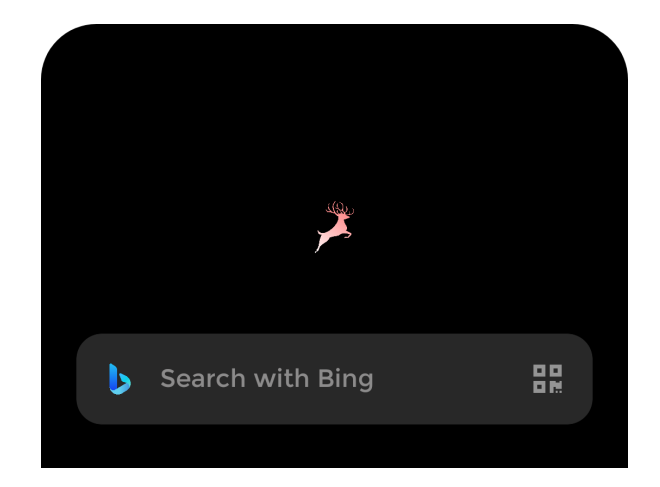

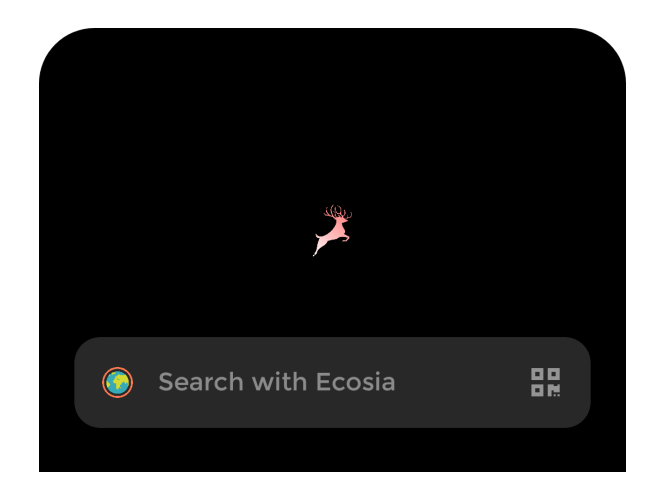

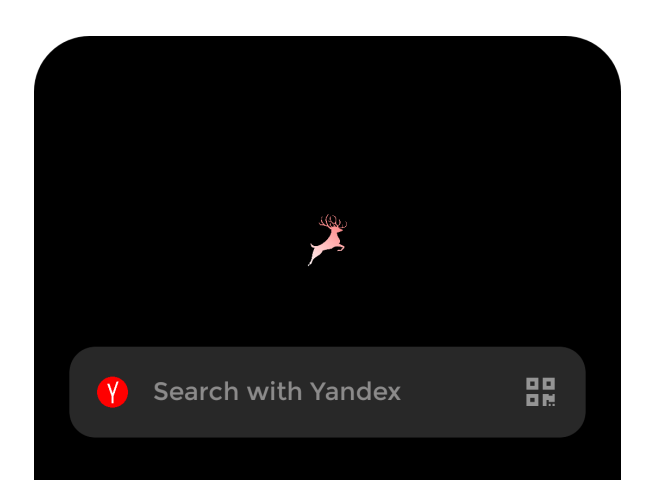

Tap on the Search Engine Image to change engine, one by one

Available Search Engines : Google DuckDuckGo Bing Ecosia Yandex

# Priority Suggestions as you type

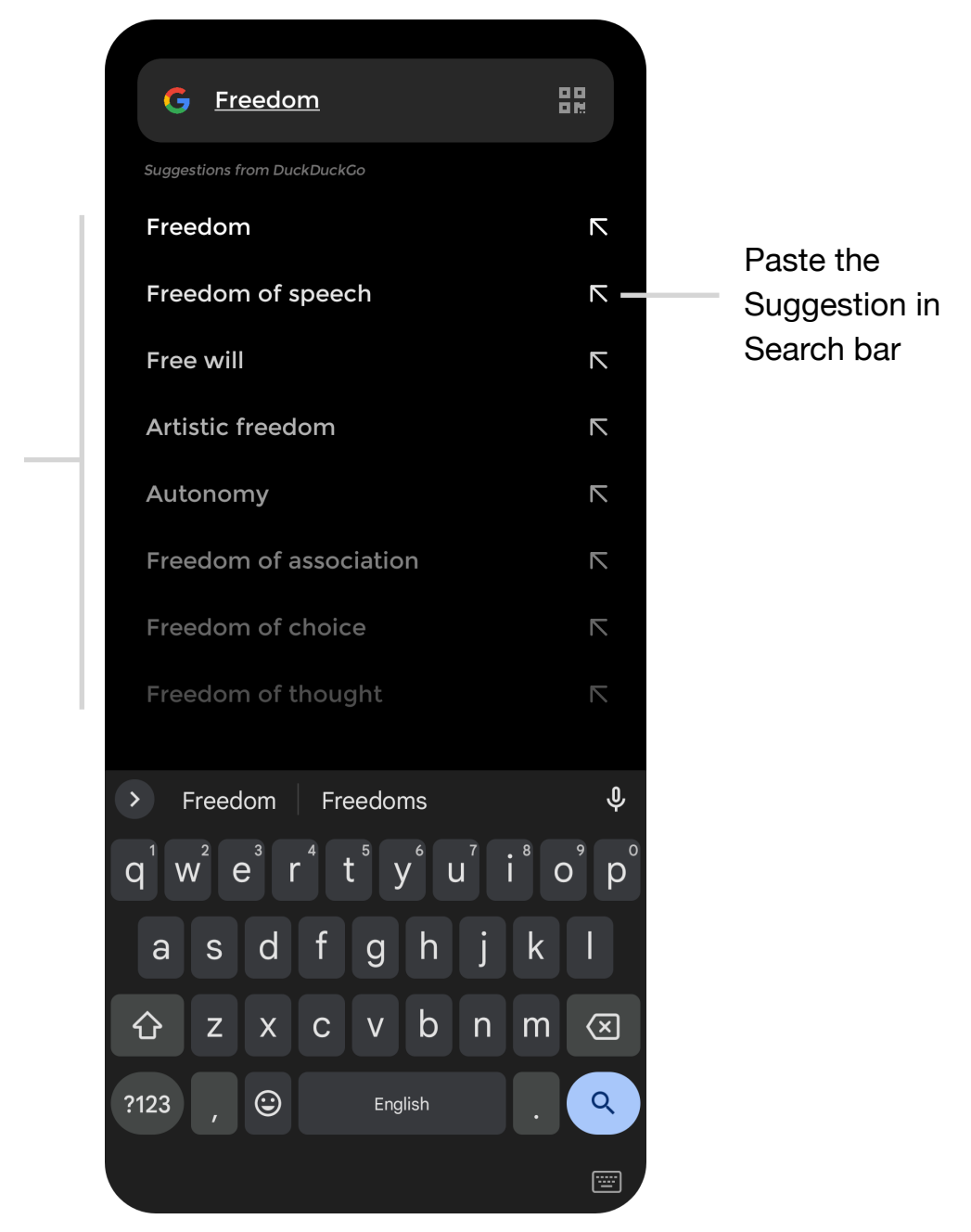

Google Keyboard on Android

8 Search

Suggestions

as you type.

Priority (with

Decreasing

Brightness)

Color

Sorted by

As you type, 8 Search suggestions will be shown below the Search bar, Sorted by Priority (with decreasing color brightness). The left facing arrow at the right of each suggestion will paste the respective suggestion in the Search bar. Suggestions are fetched from DuckDuckGo

#### Scan QR Code and Search

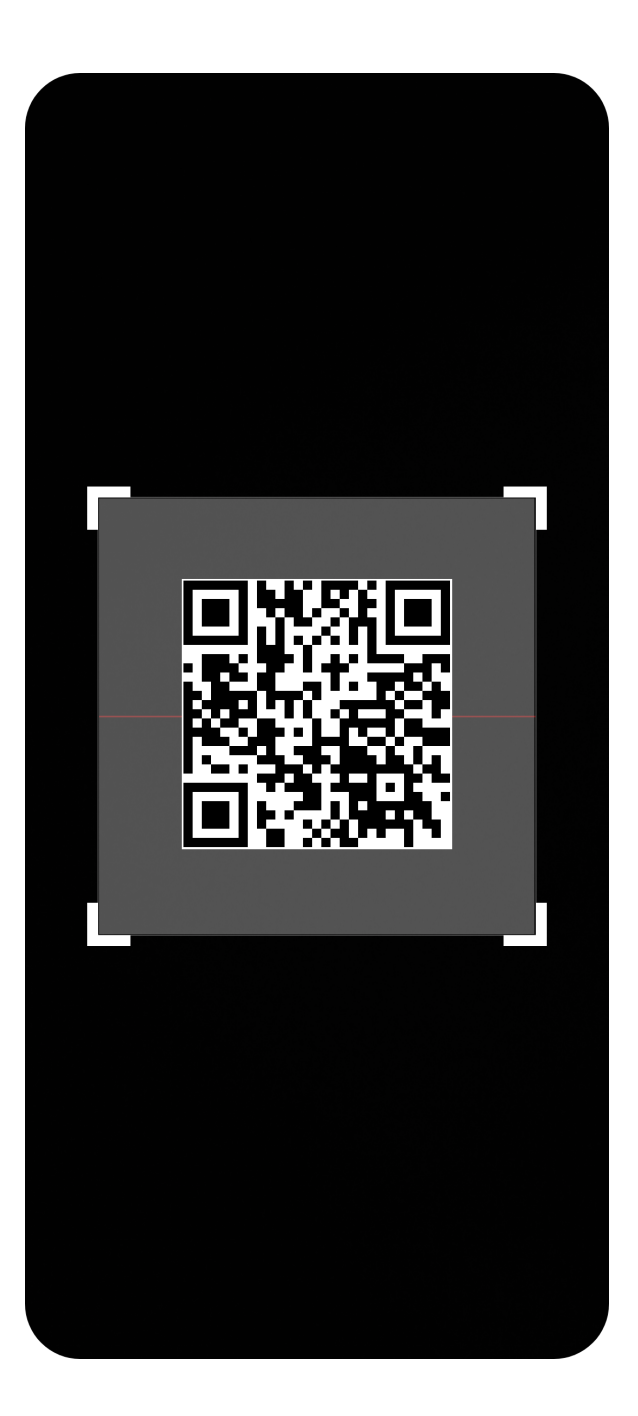

Place a QR code in front of QR code Scanner box Ingrace will Automatically Detect and Search the text embedded in it.

#### **Website Actions**

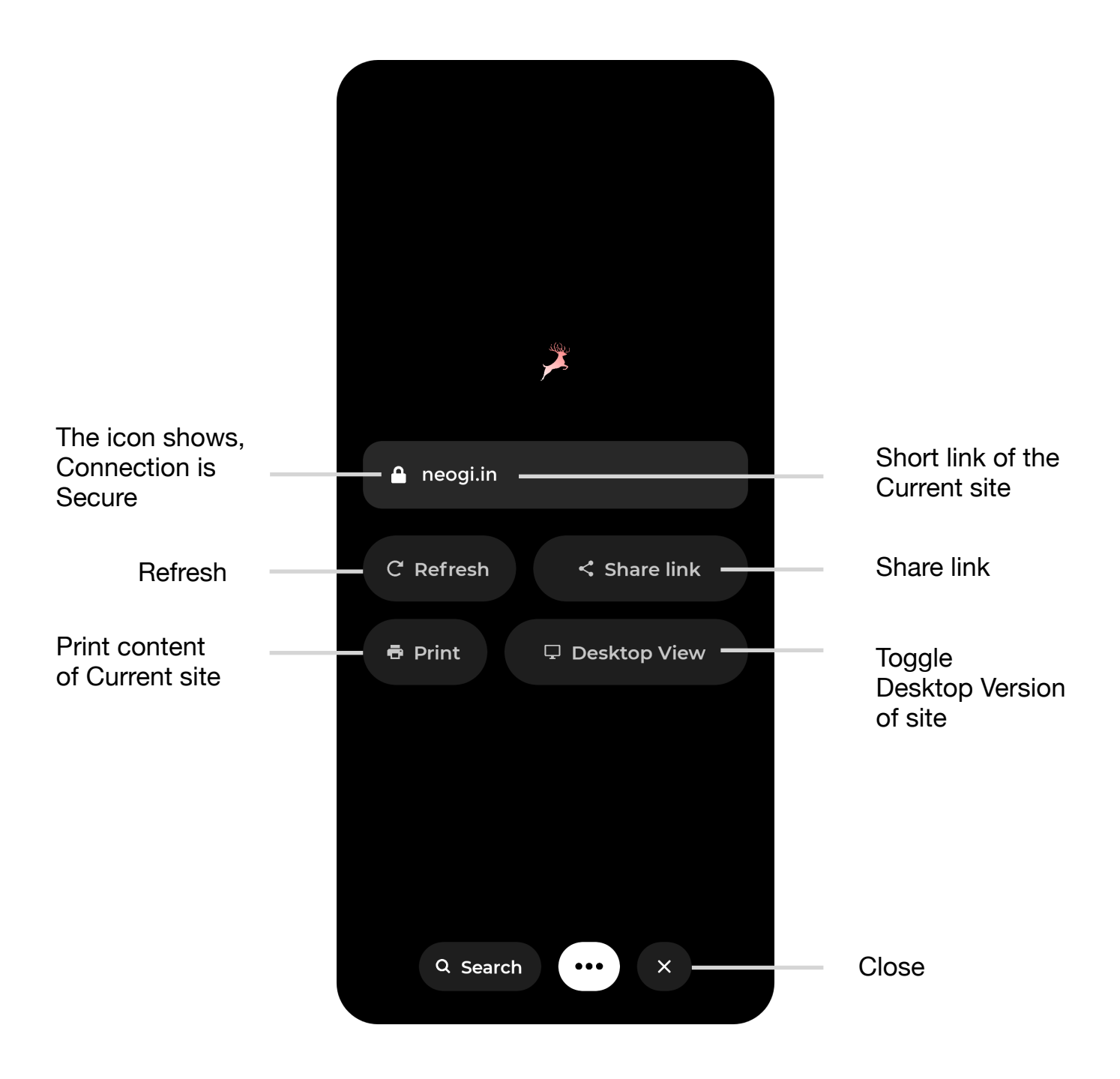

The Website Actions page deals with the Current site (Opened in Fullscreen Web view) and gives option to Refresh, Share link, Print content, Toggle Desktop Version of the site. It also shows the short link (domain) and connection status of the current site. If connection is secure, a lock icon is shown beside the short link of the site.

The Close Button will close the Website Actions page and reopen the Fullscreen Website View with Floating Navigation bar. Website Actions page can also will be closed with an upward swipe.

# Hold a link to see if its Safe

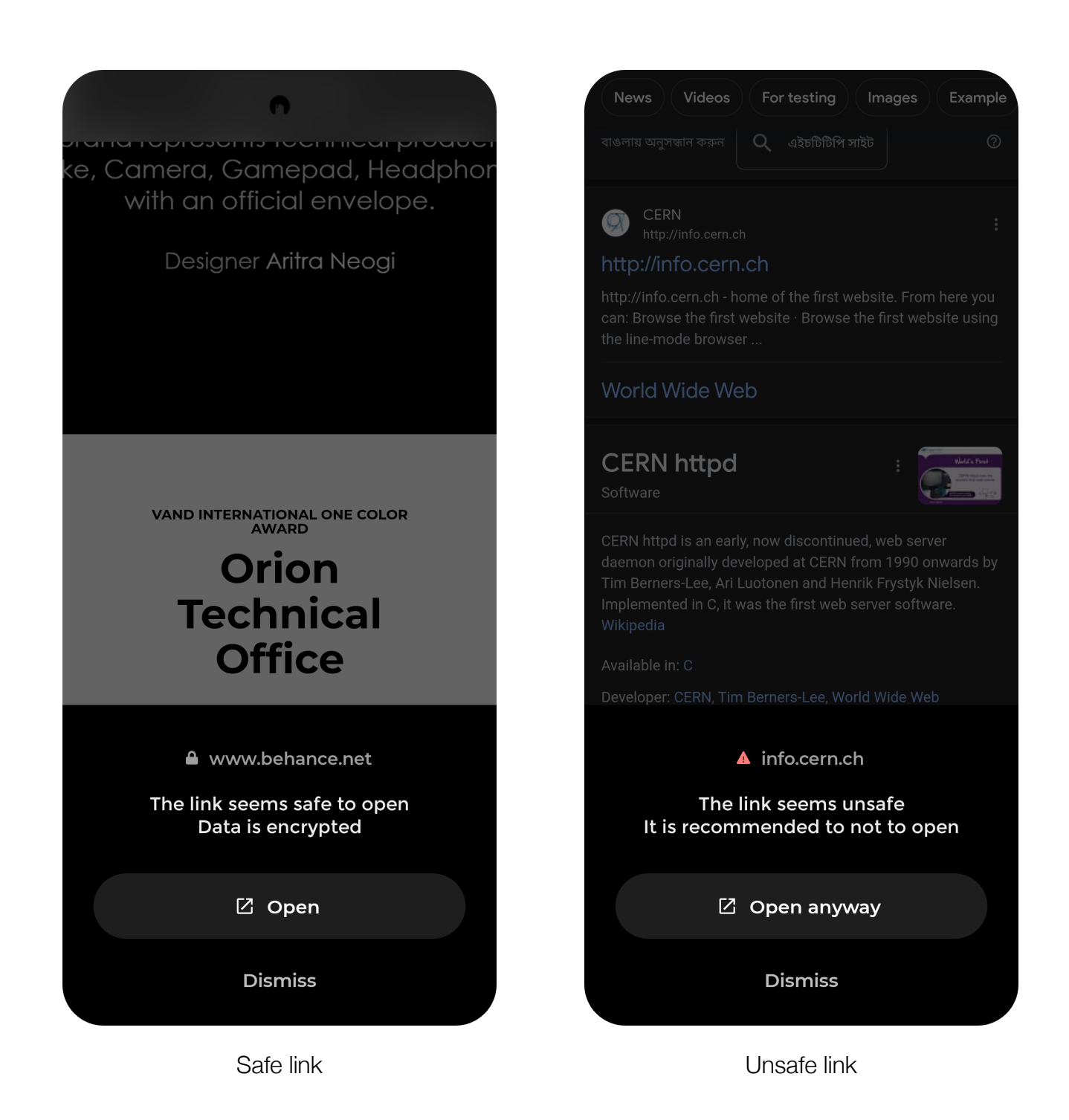

Ingrace is designed with Internet Safety in mind. Link safety lookup feature is developed to prevent Phishing attempts by hackers and frauds.

> You can hold a link to see if its Safe to Open or Not in Ingrace, It also states if the data will be encrypted.

# **File Download Request**

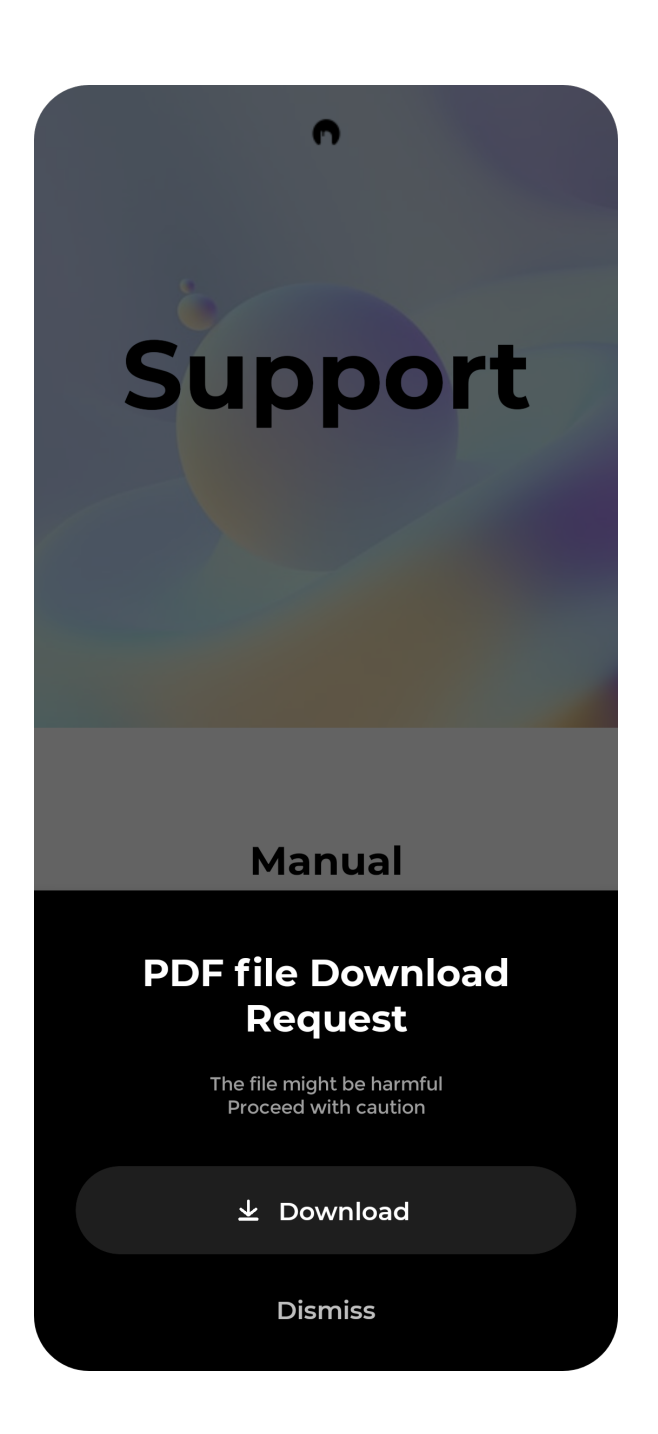

An alert is shown when a site tries to Download a file, mentioning the file type (such as PDF, PNG, JPG). The feature ensures that no unwanted files are download via Internet.